# Руководство пользователя WEB-кабинета

# Администратор Участника

Версия 1.1

## Список изменений

| № версии | Краткое описание | Дата подготовки<br>версии | Основание |
|----------|------------------|---------------------------|-----------|
| 1.1.     | Начальная версия | 06.03.2017                |           |

### Аннотация

Настоящее Руководство пользователя WEB-кабинета описывает возможности клиентского рабочего места приложения WEB-кабинет для пользователя с ролью Администратор Участника.

Настоящее Руководство пользователя WEB-кабинета предназначено для Участников СЭД НРД, которые получают отчеты, уведомления и другие документы, сообщения. Участники СЭД НРД и Участники ЭДО НРД далее по тексту настоящего Руководства пользователя WEB-кабинета именуются «Участники», а в отдельности «Участник».

По вопросам установки, настройки и решения проблем в ходе эксплуатации приложения WEB-кабинет, таких как:

- Сбои при обмене транзитными документами,
- Проблемы в передаче, получении электронных документов по каналам информационного взаимодействия,
- Выдача электронных документов из архива по запросам Участников,
- Криптографическая обработка электронных документов,

просим обращаться в службу технической поддержки НРД по e-mail: soed@nsd.ru или по телефону: +7 (495) 956-09-34.

По остальным вопросам просьба обращаться к Вашему персональному менеджеру по телефонам: +7 (495) 956-27-90, +7 (495) 956-27-91.

# Содержание

| 1. Введение                                                                          |
|--------------------------------------------------------------------------------------|
| 1.1. Назначение документа 5                                                          |
| 1.2. Термины и сокращения5                                                           |
| 2. Общие сведения о приложении WEB-кабинет 7                                         |
| 2.1. Назначение приложения WEB-кабинет 7                                             |
| 2.2. Подключение к WEB-кабинету 7                                                    |
| 3. Обзор основных интерфейсов приложения 8                                           |
| 4. Заведение пользователей и документов, определяющих полномочия пользователей 8     |
| 4.1. Общие сведения об администрировании пользователей приложения WEB-кабинет 8      |
| 4.2. Создание Администратором Участника учетной записи пользователя 9                |
| 4.2.1. Добавление нового документа типа «Документ на обеспечение доступа» 9          |
| 4.2.2. Добавление пользователя к документу типа «Документ на обеспечение доступа» 10 |
| 4.2.3. Описание дополнительных возможностей по работе с пользователями 15            |
| 4.3. Блокировка/разблокировка учетных записей пользователей 17                       |
| 5. Просмотр журнала аудита безопасности системы 18                                   |
| 6. Список сообщений об ошибках 20                                                    |
| 7. Аварийные ситуации 21                                                             |
| 8. Рекомендации по освоению 21                                                       |

# 1. Введение

## 1.1. Назначение документа

В настоящем Руководстве представлено описание функций приложения WEB-кабинет, предназначенных для пользователей с ролью Администратор Участника. Администратором Участника является пользователь, который осуществляет работу с учетными записями пользователей в рамках какой-либо из организаций-владельцев WEB-кабинета.

#### 1.2. Термины и сокращения

|          |                                                             | Таблица 1. Термины и сокращения.                                                                                                    |
|----------|-------------------------------------------------------------|----------------------------------------------------------------------------------------------------|
| Nº<br>пп | Наименование                                                | Описание                                                                                                    |
| 1.       | WEB-кабинет                                                 | Рабочее место пользователя НРД                                                                                                    |
| 2.       | Пользователь WEB-<br>кабинета                               | Участник/представитель Участника, зарегистриро-<br>ванный в WEB-кабинете.                                                                                                    |
| 3.       | Администратор участника                                     | Роль в приложении, которой может обладать только<br>пользователь, указанный организацией-клиентом<br>НРД в заявке на обеспечение ЭДО как имеющий<br>права на работу с учетными записями пользовате-<br>лей приложения WEB-кабинет в рамках данной ор-<br>ганизации.                                                                                                    |
| 4.       | ЛРМ СЭД НРД                                                 | Комплекс программно-технических средств для<br>обеспечения обмена электронными документами<br>при информационном взаимодействии НРД с Участ-<br>никами в СЭД НРД с использованием Электронной<br>почты, WEB-каналов, Системы БК, Систем Интер-<br>нет/Интранет БК.<br>При наличии СКЗИ ЛРМ СЭД НРД обеспечивает<br>формирование и проверку Электронной подписи,<br>шифрование и расшифрование ЭД и/или ЭС, а так-<br>же ведение справочников СКПЭП. |
| 5.       | нрд                                                         | Небанковская кредитная организация акционерное общество «Национальный расчетный депозитарий» (НКО АО НРД).                                                                                                    |
| 6.       | Организация — владелец<br>WEB-кабинета                      | Организация, подавшая заявку в НКО АО НРД о по-<br>лучении доступа к приложению WEB-кабинет и<br>осуществляющая работу в приложении WEB-<br>кабинет.                                                                                                    |
| 7.       | Участник                                                    | Участник СЭД НРД                                                                                                    |
| 8.       | Правила электронного<br>документооборота (ЭДО)<br>НРД       | Приложение 1 к Договору об обмене электронными документами, заключенным между НРД и Участни-ком ЭДО НРД.                                                                                                    |
| 9.       | СЭД НРД<br>(Система электронного доку-<br>ментооборота НРД) | Организационно-техническая подсистема СЭД, представляющая собой совокупность программного, информационного и аппаратного обеспечения НРД                                                                                                    |

| Nº<br>пп | Наименование | Описание                                                    |
|----------|--------------|-------------------------------------------------------------|
|          |              | и Участников, реализующая электронный докумен-<br>тооборот. |
| 10.      | ЦБ           | Ценные бумаги                                               |
| 11.      | ЭД           | Электронный документ                                        |

Остальные термины и определения должны пониматься в соответствии с Правилами ЭДО НРД и действующим законодательством РФ.

# 2. Общие сведения о приложении WEB-кабинет

# 2.1. Назначение приложения WEB-кабинет

WEB-кабинет обеспечивает возможности:

- Уведомления клиента о тех или иных событиях, требующих внимания или действий со стороны клиента;
- Администрирование пользователей организации;

# 2.2. Подключение к WEB-кабинету

Подробно порядок действий пользователя при подключении к WEB-кабинету установлен в «Инструкции пользователя по подключению к НРДирект», опубликованной на официальном сайте НКО АО НРД по адресу:

### https://www.nsd.ru/ru/workflow/system/programs

После выполнения процедуры подключения действовать в соответствии с настоящим Руководством.

# 3. Обзор основных интерфейсов приложения

Управление пользователями:

Раздел главного меню (или «форма») «**Документы**» (Рисунок 1) предназначена для заведения пользователей WEB-кабинета, добавления полномочий пользователей. Форма «**Пользователи**» предназначена для блокировки, разблокировки пользователей. (Рисунок 15).:

| Web-кабинет > Документы |                            |                                      |                            |                   |               |                              |                                |               |                       |
|-------------------------|----------------------------|--------------------------------------|----------------------------|-------------------|---------------|------------------------------|--------------------------------|---------------|-----------------------|
| Информация              | Документы                  |                                      |                            |                   |               |                              |                                |               |                       |
| Действия                | Поиск                      |                                      |                            |                   |               |                              |                                |               |                       |
| Просмотр                |                            | B                                    | паделец веб-кабинета       |                   |               |                              |                                |               |                       |
| Добавить                |                            |                                      | Организация                |                   |               |                              |                                |               |                       |
| Изменить                |                            |                                      | Сталия Лейству             | 201128            | *             |                              |                                |               |                       |
| Удалить                 |                            |                                      | orderer Moneral            | (Chapter)         |               |                              |                                | _             |                       |
| Сообщения               | Список документов          |                                      |                            |                   |               |                              |                                |               | Трименить Сбросить    |
|                         | Владелец веб-кабинета<br>¢ | Тип документа 🗘                      | Регистрационный номер<br>¢ | Организация 🗘     | Дата ввода ≎  | Вступает в силу с 🗘          | Действует по ≎                 | Дата отзыва 🗘 | Стадия ≎              |
|                         | TEST_ORG , Небанк          | Заявка на создание вну               |                            | TEST_ORG, Небанк  | 2017-03-03    |                              |                                |               | Действующая           |
|                         | TEST_ORG , Obuject         | Документ на обеспечен                |                            | TEST_ORG, Of uper | 2017-02-22    | 2017-02-20                   | 2017-05-31                     | 2017-05-31    | Действующая           |
|                         | TEST_ORG , Публич          | Документ на обеспечен                |                            | TEST_ORG, Публич  | 2017-02-22    | 2017-02-22                   |                                |               | Действующая           |
|                         |                            |                                      |                            | 1 из 14 та са 🚺   | 2 3 4 5 6 7 8 | 9 10 🗪 🖬 10 🗸                |                                |               |                       |
|                         | Пользователи               |                                      |                            |                   |               |                              |                                |               |                       |
|                         | Пользователь (логин)       | ФИО (из наименования<br>сертификата) | снилс                      | Мобильный номер   | email         | Использовать сертификат<br>© | Тип внешнего<br>пользователя 🗘 | Статус        | Список ролей 🗘        |
|                         | test_user                  | qewrqewrqew                          |                            | +7916*****00      |               | Да                           | Администратор Участни          | Активный      | Администратор Участни |

Рисунок 1. Форма «Документы»

Форма состоит из вкладок:

- Блок «Поиск» предназначен для указания параметров поиска.
- Блок «Список документов» предназначен для работы с документами, определяющими полномочия пользователей в рамках приложения WEB-кабинет и заведения новых пользователей.
- Блок «Пользователи» предназначен для просмотра списка пользователей.

## 4. Заведение пользователей и документов, определяющих полномочия пользователей

# 4.1. Общие сведения об администрировании пользователей приложения WEB-кабинет

4.1.1. Любой пользователь, желающий работать в WEB-кабинете, для работы в приложении должен создать учетную запись на сайте passport.moex.com. Аутентификация пользователей осуществляется только после создания соответствующей учетной записи.

4.1.2. Для создания в организации-владельце WEB-кабинета учетной записи пользователя с ролью Администратор Участника (внешнего администратора), организации-владельцу WEB-кабинета необходимо направить в HPД от имени Участника ЭДО специальную заявку на под-ключение к WEB-кабинету (Заявку на обеспечение ЭДО с опцией на подключение к WEB-кабинету).

С более подробной информацией о подключении к ЭДО можно ознакомиться на сайте НРД: <u>https://www.nsd.ru/ru/workflow/system/member/</u>

4.1.3. Учетные записи пользователей с ролью Администраторов Участника заводятся в приложении WEB-кабинет администраторами НРД на основании Заявки на обеспечение ЭДО. В данной заявке указываются:

– депозитарный код организации,

- логин пользователя (логин это действующий e-mail Администратора из учетной записи на сайте passport.moex.com и иные данные о пользователе),
- номер мобильного телефона пользователя,
- иные требуемые сведения согласно Правил ЭДО НРД.

Детальное описание данной заявки представлено в документе «Правила электронного документооборота НРД» на сайте НРД:

# https://www.nsd.ru/ru/documents/workflow/#dogedo.

4.1.4. Последующее заведение пользователей организации-владельца WEB-кабинета (пользователей, непосредственно работающих с WEB-кабинетом) осуществляется пользователем с ролью **Администратор Участника** (далее – Администратор участника).

Пользователи организации-владельца WEB-кабинета создаются Администратором Участника на основании документа, описывающего полномочия пользователя осуществлять определенные действия от имени данной организации.

На основании полномочий, описанных в данном документе, Администратор Участника присваивает участнику определенную роль в рамках организации.

# 4.2. Создание Администратором Участника учетной записи пользователя

Для создания учетной записи нового пользователя в WEB-кабинете организации-владельца Администратору участника необходимо произвести следующие последовательные операции в приложении WEB-кабинет:

1) Завести учетную запись нового пользователя на сайте passport.moex.com (либо получить от пользователя уже созданный логин (login) учетной записи в случае, если пользователь предварительно самостоятельно завел учетную запись на сайте passport.moex.com). Внимание: логин - это действующий e-mail пользователя из учетной записи на сайте passport.moex.com.

2) Добавить документ, описывающий полномочия пользователя: «Документ на обеспечение доступа».

3) Добавить к заведенному документу пользователя, используя логин учетной записи, созданной на сайте passport.moex.com.

После выполнения данных действий для доступа к приложению пользователь сможет использовать учетную запись, созданную в приложении WEB-кабинет.

Администратор участника также может выполнять в рамках организации-владельца WEBкабинета следующие задачи:

- Изменять/удалять документы, регламентирующие полномочия пользователей;
- Изменять/удалять пользователей, назначать роли пользователям;
- Блокировать/разблокировать учетные записи пользователей.
- Просматривать журнала аудита безопасности.

# 4.2.1. Добавление нового документа типа «Документ на обеспечение доступа»

Тип «Документ на обеспечение доступа» используется Администратором участника для создания пользователей внутри WEB-кабинета своей организации.

Для добавления нового документа типа «**Документ на обеспечение доступа**» Администратору участника необходимо осуществить следующие действия:

1) Перейти в раздел «**Документы**» (см. Рисунок 1)

2) Выбрать действие «Добавить» (см. Рисунок 2).

| Действия | - |
|----------|---|
| Просмотр |   |
| Добавить |   |
| Изменить |   |
| Удалить  |   |

#### Рисунок 2. Действие «Добавить» на панели действий

На экране отобразится форма «Документ» с блоками «Документ» и «Пользователи»

| Web-кабинет > Документ |                                                                                                    |
|------------------------|----------------------------------------------------------------------------------------------------|
| Информация             | Документ                                                                                                    |
| Действия<br>Применить  | Регистрационный комер                                                                                                    |
| Отменить               | Kog HP2 oprisive automatic and a manufacture and a manufacture an |
|                        | Action as sealed 21-12-2016 00                                                                                                    |
|                        | Дейструет по 0<br>Дата стрыка 0                                                                                                    |
|                        | Стадия дойствующая *                                                                                                    |
|                        | Пользователи Добаеннь Изменны Уданны                                                                                                    |
|                        | Ποπωσατεπε (погня) C14/U/C ΦΦΦ() (p) наземеноралем<br>(сертифика) ΦΦΦ() наземеноралем<br>(сертифика) Κποπωσατεπε (сертифика) Τη внешшего<br>(пользователя) Статус Статус Статус                                                                                                    |
|                        | Отсутствуют данные для отображения                                                                                                    |

Рисунок 3. Форма «Документ»

В блоке «Документ» далее необходимо заполнить реквизиты добавляемого документа:

- Регистрационный номер документа (присваивается Администратором участника при необходимости – поле необязательное для заполнения);
- Организация собственная организация, для которой добавляется документ (обязательное для заполнения поле);
- Вступает в силу с выбрать дату вступления в силу документа в календаре (необязательное поле);
- **Действует по** при необходимости заполнить дату окончания действия добавляемого документа в календаре (необязательное поле);
- Стадия значение «Действующая» (проставлено по умолчанию).
- Поля обязательные для заполнения отмечены символом \*

После ввода реквизитов документа необходимо через блок «Пользователи» добавить пользователя к данному документу (п. 4.2.2.1)

#### 4.2.2. Добавление пользователя к документу типа «Документ на обеспечение доступа»

Добавление пользователей к документу может быть осуществлено двумя основными способами:

- 1) Одновременно с созданием нового документа (п.4.2.2.1)
- 2) Путем добавления пользователя к уже существующему документу (п.4.2.2.2)

#### 4.2.2.1. Добавление пользователя одновременно с созданием нового документа

Для добавления Пользователей одновременно с созданием нового документа необходимо, находясь в форме «Добавление нового документа», нажать на кнопку «Добавить» в блоке «Пользователи» (Рисунок 44).

| Рабочая панель        | Операции | Информация | Справочники Н        | астройки -             |                                         |                    |         |                               |                                |          |                  |
|-----------------------|----------|------------|----------------------|------------------------|-----------------------------------------|--------------------|---------|-------------------------------|--------------------------------|----------|------------------|
| Web-кабинет > Д       | окумент  |            |                      |                        |                                         |                    |         |                               |                                |          |                  |
| Информация            |          | -          | Документ             |                        |                                         |                    |         |                               |                                |          |                  |
| Действия              |          | -          | Регистр              | ационный номер         |                                         |                    |         |                               |                                |          |                  |
| Применить<br>Отменить |          |            |                      | Организация * М801     | 54600000, Общество с ограниченной       | ответственностьк 🔎 |         |                               |                                |          |                  |
| onionio               |          |            | Код Н                | РД организации * МS015 | 4600000                                 |                    |         |                               |                                |          |                  |
| Сообщения             |          | -          |                      | Дата ввода 21-12       | 2016                                    |                    |         |                               |                                |          |                  |
|                       |          |            |                      | Вступает в силу с      |                                         | 0                  |         |                               |                                |          |                  |
|                       |          |            |                      | Действует по           |                                         | 0                  |         |                               |                                |          |                  |
|                       |          |            |                      | Дата отзыва            |                                         | 8                  |         |                               |                                |          |                  |
|                       |          |            |                      | Стадия Дейс            | вующая 👻                                |                    |         |                               |                                |          |                  |
|                       |          |            | Пользователи         |                        |                                         |                    |         |                               |                                | Добавить | Изменить Удалить |
|                       |          |            | Пользователь (логин  | і) 🗢 Снилс 🜣           | ФИО (из наименования<br>сертификата) \$ | Мобильный номер 🗘  | email 🗢 | Использовать сертификат<br>\$ | Тип внешнего<br>пользователя ≎ | Статус 🗢 | Список ролей 🗘   |
|                       |          |            | Отсутствуют данные д | ля отображения         |                                         |                    |         |                               |                                |          |                  |

Рисунок 4. Добавление нового пользователя в блоке «Пользователи»

После этого:

**1.** На экране отобразится окно для ввода логина добавляемого пользователя (Рисунок 5).

Рисунок 5. Ввод логина нового пользователя

2. В окне необходимо ввести логин и нажать на кнопку «ОК».

Если отобразилось модальное окно с предупреждением, что пользователь отсутствует в passport.moex.com, следует пройти на сайт Московской биржи и зарегистрировать либо скорректировать пользователя с нужным логином, либо проверить, не было ли ошибок при вводе логина.

**3.** После этого в блоке «**Пользователи**» отобразятся поля для ввода параметров пользователя и роли, доступные для присвоения пользователю (Рисунок 6):

| Web-кабинет > Документ |                       |                                |              |  |  |  |
|------------------------|-----------------------|--------------------------------|--------------|--|--|--|
| Информация 💻           | Документ              |                                |              |  |  |  |
| Действия 🗖             | Регистрационный номер |                                |              |  |  |  |
| Применить              | Организация *         | 00000000000, Общество с ограни | A            |  |  |  |
| Отмена                 | Код НРД организации * |                                |              |  |  |  |
| Сообщения              | Дата ввода            | 09-03-2017                     |              |  |  |  |
|                        | Вступает в силу с     |                                | 0            |  |  |  |
|                        | Действует по          |                                |              |  |  |  |
|                        | Дата отзыва           |                                |              |  |  |  |
|                        | Стадия                | Действующая 🔻                  |              |  |  |  |
| Пользователи           |                       |                                |              |  |  |  |
|                        | Поль                  | зователь (логин) test_user     |              |  |  |  |
|                        | ФИО (из наименован    | ия сертификата)                |              |  |  |  |
|                        |                       | снилс                          |              |  |  |  |
|                        | Мо                    | бильный номер*                 |              |  |  |  |
|                        |                       | email * test@mail.ru           |              |  |  |  |
|                        | Использова            | ать сертификат * Да 🔻          |              |  |  |  |
|                        | Тип внешнего          | о пользователя * Представитель | •            |  |  |  |
|                        | Роли пользователей    |                                |              |  |  |  |
|                        |                       | Най                            | именование 🗘 |  |  |  |

Рисунок 6. Добавление нового пользователя к документу

- 4. В данном окне необходимо задать обязательные параметры пользователя:
  - ФИО (значение должно в точности совпадать с информацией указанной в сертификате, которым будет пользоваться пользователь при входе);
  - СНИЛС (значение должно в точности совпадать с информацией указанной в сертификате, которым будет пользоваться пользователь при входе);
  - Мобильный номер;
  - E-mail;
  - Использовать сертификат значение «Да»
  - Тип внешнего пользователя выбрать тип внешнего пользователя, который определяет перечень ролей пользователя. После выбора одного из типов внешних пользователей в таблице «Роли пользователей» отобразится перечень ролей, присвоенных данному типу пользователя.

**5.** Для того чтобы сохранить пользователя и введенные параметры по нему, необходимо нажать на кнопку «**Применить**», которая находится в блоке Действия (Рисунок 7).

| Сранование Сранование Сранов | Autonatariana<br>Actorementa<br>Antoninitationa<br>Antoninitationa<br>Antoninitati |                                |                                        |                   |                      |                           |                             |          |                |
|----------------------------------------------------------------------------------------------------|----------------------------------------------------------------------------------------------------|--------------------------------|----------------------------------------|-------------------|----------------------|---------------------------|-----------------------------|----------|----------------|
| Саравочения Документы Пользе                                                                                                    | ователи                                                                                                    |                                |                                        |                   |                      |                           |                             |          |                |
| Информация                                                                                                    | - Документ                                                                                                    |                                |                                        |                   |                      |                           |                             |          |                |
| Действия                                                                                                    | E Perior                                                                                                    | рационный номер                |                                        |                   |                      |                           |                             |          |                |
| Принанать                                                                                                    |                                                                                                    | Oprawaaugen * MC0009200000. A  | кционерное общество Инвестиционная ф   | AMUD, ENGL        |                      |                           |                             |          |                |
| Отнена                                                                                                    | Kag k                                                                                                    | нрд организации * MC0008200000 |                                        |                   |                      |                           |                             |          |                |
| Сообщения                                                                                                    |                                                                                                    | Дята веода 28-02-2017          |                                        |                   |                      |                           |                             |          |                |
|                                                                                                    |                                                                                                    | Вступает в силу о              |                                        |                   |                      |                           |                             |          |                |
|                                                                                                    |                                                                                                    | Действует по                   |                                        |                   |                      |                           |                             |          |                |
|                                                                                                    |                                                                                                    | Дага отзыва                    |                                        |                   |                      |                           |                             |          |                |
|                                                                                                    | Crater geterroute *                                                                                                    |                                |                                        |                   |                      |                           |                             |          |                |
|                                                                                                    | Пользоватом                                                                                                    |                                |                                        |                   |                      |                           |                             |          |                |
|                                                                                                    | Пользователь (логин) 0                                                                                                    | снилс о                        | ФИО (из наименования<br>сертификата) Ф | Мобильный номер 0 | email 0              | Использовать сертификат 0 | Тип внешнего пользователя 0 | Cratyc 0 | Слисок ролей 0 |
|                                                                                                    | testuser                                                                                                    | 123-456-789 01                 |                                        | +7(012)*****89    | testuser@example.com | Да                        | УК                          | Активный | УК (проснотр)  |

| Добалить Отменить |
|-------------------|
|                   |
|                   |
|                   |
|                   |
|                   |
|                   |
|                   |
| A                 |
| anne v            |
|                   |
|                   |
| canne 0           |

Рисунок 7. Сохранение данных пользователя

#### 4.2.2.2. Добавление нового пользователя к уже существующему документу

Для того чтобы просмотреть существующие документы, необходимо выбрать форму главного меню «**Документы**».

Добавление пользователя к уже существующему документу производится через редактирование соответствующего документа. Для того чтобы приступить к редактированию документа необходимо в блоке «Список документов» формы «Документы» найти и выбрать документ, который предполагается редактировать.

При переходе на раздел меню на экране отобразится форма со следующими блоками (Рисунок 8):

- Поиск
- Список документов
- Пользователи

| Helepessen - | Документы                       |                                      |                         |                                |                        |                           |                             |               |                 |  |  |  |
|--------------|---------------------------------|--------------------------------------|-------------------------|--------------------------------|------------------------|---------------------------|-----------------------------|---------------|-----------------|--|--|--|
| Deixenne 🗖   | Поиск                           |                                      |                         |                                |                        |                           |                             |               | -               |  |  |  |
| Decement     |                                 |                                      | Владелец веб-кабинета   |                                |                        |                           |                             |               | ]               |  |  |  |
| Defense      |                                 | Orrestaum                            |                         |                                |                        |                           |                             |               |                 |  |  |  |
| Manan        |                                 | Page Administra                      |                         |                                |                        |                           |                             |               |                 |  |  |  |
| Value        |                                 | r unu Merchomu                       |                         |                                |                        |                           |                             |               |                 |  |  |  |
| 2 ppc min    |                                 | Ppear                                |                         |                                |                        |                           |                             |               |                 |  |  |  |
| Configureen  |                                 |                                      |                         |                                |                        |                           |                             |               |                 |  |  |  |
|              | Список документов               |                                      |                         |                                |                        |                           |                             |               |                 |  |  |  |
|              | Владелец веб-кабинета о         | Тип документа 0                      | Регистрационный номер 0 | Организация Ф                  | Дата ввода 0           | Вступает в силу с Ф       | Действует по 0              | Дата отзыва 0 | Стадия 0        |  |  |  |
|              | МС0009200000, Акционерное обще  | Документ на обеспечение доступа      |                         | МС0009200000, Акционерное обще | 2017-02-28             |                           |                             |               | Действующая     |  |  |  |
|              | NDC00000000, Небанковская кред  | Залика на обеспечение ЭДО            |                         | МС0009200000, Акционерное обще | 2017-02-10             |                           |                             |               | Действующая     |  |  |  |
|              | МС0009200000, Акционерное обще  | Документ на обеспечение доступа      |                         | МС0009200000, Акционерное обще | 2017-01-13             |                           |                             |               | Действующая     |  |  |  |
|              | NDC000000000, Небенковская кред | Залика на обеспечение ЭДО            |                         | МС0009200000, Акционерное обще | 2016-12-20             |                           |                             |               | Действующая     |  |  |  |
|              | NDC00000000, Небанковская кред  | Залика на обестечение ЭДО            |                         | МС0009200000, Акционерное обще | 2016-12-16             |                           |                             |               | Действующая     |  |  |  |
|              |                                 |                                      |                         | 0                              | 1 14 04 <b>1</b> 20 24 | 10 *                      |                             |               |                 |  |  |  |
|              | Пользователи                    |                                      |                         |                                |                        |                           |                             |               |                 |  |  |  |
|              | Пользователь (логин)            | ФИО (из наименования<br>сертификата) | CHM/IC                  | Мобильный номер                | email                  | Использовать сертификат 0 | Тип внешнего пользователя 0 | Сгатус        | Сликсок ролей 0 |  |  |  |
|              | testuser                        |                                      | 123-456-789 01          | +7(012)*****89                 | testuser@example.com   | Да                        | УК                          | Активный      | YK (npocworp)   |  |  |  |
|              |                                 |                                      |                         |                                |                        |                           |                             |               |                 |  |  |  |

Рисунок 8. Форма главного меню «Документы»

- 1. В блоке «Документы» доступны следующие параметры поиска:
  - Владелец Веб-кабинета
  - Организация
  - Стадия (Действующая/Недействующая)
- 2. В блоке доступны следующие элементы управления (кнопки):

Применить Обросить

• Применить (кнопка запуска поиска документов в соответствии с введенными параметрами)

• Сбросить (очищение полей для поиска документов)

В блоке «Список документов» отображается табличная форма с информацией по документам, определяющим полномочия пользователей в системе. По умолчанию в блоке выводятся документы со стадией «Действующая», условия отбора могут быть скорректированы параметрами, заданными в блоке «Документы-Поиск» (Рисунок)

| Список документов              | кокдокументов                   |                         |                                |                    |                     |                |               |             |  |  |
|--------------------------------|---------------------------------|-------------------------|--------------------------------|--------------------|---------------------|----------------|---------------|-------------|--|--|
| Владелец веб-кабинета 🗘        | Тип документа 🗘                 | Регистрационный номер 🗘 | Организация 🗘                  | Дата ввода 🗘       | Вступает в силу с 🗘 | Действует по ¢ | Дата отзыва 🗘 | Стадия 🗘    |  |  |
| МС0009200000, Акционерное обще | Документ на обеспечение доступа |                         | МС0009200000, Акционерное обще | 2017-02-28         |                     |                |               | Действующая |  |  |
| NDC00000000, Небанковская кред | Заявка на обеспечение ЭДО       |                         | МС0009200000, Акционерное обще | 2017-02-10         |                     |                |               | Действующая |  |  |
| МС0009200000, Акционерное обще | Документ на обеспечение доступа |                         | МС0009200000, Акционерное обще | 2017-01-13         |                     |                |               | Действующая |  |  |
| NDC00000000, Небанковская кред | Заявка на обеспечение ЭДО       |                         | МС0009200000, Акционерное обще | 2016-12-20         |                     |                |               | Действующая |  |  |
| NDC00000000, Небанковская кред | Залика на обеспечение ЭДО       |                         | МС0009200000, Акционерное обще | 2016-12-16         |                     |                |               | Действующая |  |  |
|                                |                                 |                         | 1.                             | 13 1 14 CE 1 32 31 | 10 *                |                |               |             |  |  |

Рисунок 9. Блок «Список документов» формы «Список документов»

Параметры, отображаемые в блоке «Список документов»:

- Владелец WEB-кабинета
- Тип документа
- Регистрационный номер
- Организация
- Дата ввода
- Вступает в силу с
- Действует по
- Дата отзыва
- Стадия

При выборе конкретного документа в блоке «Список документов», в блоке «Пользователи» отображается список пользователей, определенных в выбранном документе (Рисунок):

| Пользователь (логин) | ФИО (из наименования<br>сертификата) | снилс          | Мобильный номер | email                | Использовать сертификат 0 | Тип внешнего пользователя 🗘 | Статус   | Список ролей о |
|----------------------|--------------------------------------|----------------|-----------------|----------------------|---------------------------|-----------------------------|----------|----------------|
| testuser             |                                      | 123-456-789 01 | +7(012)*****89  | testuser@example.com | Да                        | УК                          | Активный | YK (npochotp)  |

Рисунок 10. Блок «Пользователи» формы «Документы»

После поиска одного из документов в форме «Документы» для его изменения необходимо выбрать действие «Изменить» в блоке «Действия».

| Информация | - |
|------------|---|
| Действия   | - |
| Проснотр   |   |
| Добавать   |   |
| Изненить   |   |
| Удалить    |   |
| Сообщиния  | - |

В результате откроется форма, аналогичная форме создания документа.

Дальнейшие действия по добавлению нового пользователя аналогичны добавлению документа/пользователя в разделе п. 4.2.2.1.

### 4.2.2.3. Просмотр списка ролей и полномочий

При добавлении пользователя для него можно указать одну или несколько ролей для работы в Web-кабинете (см. п.4.2 Создание Администратором Участника учетной записи пользователя)

Список ролей указан в одноименном поле для каждого пользователя на форме «**До-кументы**» (см. «Рисунок 10. Блок «Пользователи» формы «Документы»»). Название роли отображается в виде гиперссылки. При нажатии на нее выполняется переход на форму со списком ролей и полномочий (см. «Рисунок 11. Форма просмотра списка ролей и полно-мочий»).

| web-касинет > документы |                                                                |                                 |                         |                  |  |  |
|-------------------------|----------------------------------------------------------------|---------------------------------|-------------------------|------------------|--|--|
| Информация              | Документы Список ролей                                         |                                 |                         |                  |  |  |
|                         | Наименование 🗘                                                 | Описа                           | ние ≎                   | Статус 🗘         |  |  |
| Деиствия                | Депонент_Ввод данных                                           | Депонент_Ввод данных            | Активная                |                  |  |  |
| Отменить                | Депонент_Верификация и Отправка                                | Депонент_Верификация и Отправка |                         | Активная         |  |  |
| Сообщения               | Список полномочий                                              |                                 |                         |                  |  |  |
|                         | Наименование полномочия 🗘                                      |                                 |                         | Тип полномочия 🗘 |  |  |
|                         | Сообщения->Просмотр сообщения (Просмотреть сообщение)->Печать  |                                 | Функция                 |                  |  |  |
|                         | Сообщения->Просмотр сообщения (Просмотреть сообщение)->Экспорт |                                 | Функция                 |                  |  |  |
|                         | Сообщения->Отказ в приеме сообщения                            |                                 | Функция                 |                  |  |  |
|                         | Сообщения->Прием сообщения (Принять сообщение)                 |                                 | Функция                 |                  |  |  |
|                         | Сообщения->Сравнение (Сравнить сообщения)                      |                                 | Функция                 |                  |  |  |
|                         | Сообщения->Выгрузить выбранные                                 |                                 | Функция                 |                  |  |  |
|                         | Сообщения->Создать сообщение                                   |                                 | Функция                 |                  |  |  |
|                         | Сообщения->Загрузить сообщение                                 |                                 | Функция                 |                  |  |  |
|                         | Уведомления->Просмотр уведомления                              |                                 | Функция                 |                  |  |  |
|                         | Уведомления->Омена статуса                                     |                                 | Функция                 |                  |  |  |
|                         | Корпоративные действия                                         |                                 | Пункт меню              |                  |  |  |
|                         | Сообщения                                                      |                                 | Пункт меню              |                  |  |  |
|                         | Уведомления                                                    |                                 | Пункт меню              |                  |  |  |
|                         | Настройки кабинета                                             |                                 | Пункт меню              |                  |  |  |
|                         | Ведение справочника клиентов                                   |                                 | Пункт меню              |                  |  |  |
|                         | Доступ к КД организации как держателя                          |                                 | Полномочие доступа к КД |                  |  |  |
|                         | Корпоративные действия->Параметры КД                           |                                 | Форма/вкладка           |                  |  |  |

Рисунок 11. Форма просмотра списка ролей и полномочий

### 4.2.3. Описание дополнительных возможностей по работе с пользователями

### 4.2.3.1. Редактирование параметров существующих пользователей

Если необходимо отредактировать пользователя, уже внесенного в существующий документ, необходимо после перехода в форму изменения документа выбрать в блоке «Пользователи» пользователя, редактирование которого планируется осуществить, и нажать на кнопку «Изменить» в блоке «Пользователи» (Рисунок 15. Поиск пользователя в блоке «Список пользователей»).

| -  |                   |                   |                        |                   |                    |                                        |                   |                      |                           |                             |          |                         |
|----|-------------------|-------------------|------------------------|-------------------|--------------------|----------------------------------------|-------------------|----------------------|---------------------------|-----------------------------|----------|-------------------------|
| G  | равоченнок Докуче | онты Пользователи |                        |                   |                    |                                        |                   |                      |                           |                             |          |                         |
| I  | Информация        | -                 | Документ               |                   |                    |                                        |                   |                      |                           |                             |          |                         |
|    | Действия          | -                 | Period                 | трационный номер  |                    |                                        |                   |                      |                           |                             |          |                         |
|    | Приненить         |                   |                        | Организация *     | MC0009200000, Arta | изнерное общество Инвестиционная ф     | AMBOL ENGLY       |                      |                           |                             |          |                         |
| l  | 0796948           |                   | Кад                    | нед организации " | MC0009200000       |                                        |                   |                      |                           |                             |          |                         |
| 21 | Сообщения         | -                 |                        | Дята веода        | 28-02-2017         |                                        |                   |                      |                           |                             |          |                         |
|    |                   |                   |                        | Вступает в силу о |                    |                                        |                   |                      |                           |                             |          |                         |
|    |                   |                   |                        | Действует по      |                    |                                        |                   |                      |                           |                             |          |                         |
|    |                   |                   |                        | Дата отзыва       |                    |                                        |                   |                      |                           |                             |          |                         |
|    |                   |                   |                        | Стадия            | Действующая 💌      |                                        |                   |                      |                           |                             |          |                         |
|    |                   |                   | Пользователи           |                   |                    |                                        |                   |                      |                           |                             |          | Добавит Изменить залить |
|    |                   |                   | Пользователь (логин) 0 | OBA               | nc o               | ФИО (из наименования<br>сертификата) © | Мобильный номер 0 | email 0              | Использовать сертификат 0 | Тип внешнего пользователя 0 | Cranyc 0 | Список ролей 0          |
|    |                   |                   | testuser               | 123-456-789       |                    |                                        | +7(012)*****89    | testuser@example.com | Да                        | ук                          | Астиный  | УК (проснотр)           |

Рисунок 12. Изменение данных пользователя

Дальнейшие действия и интерфейсные формы аналогичны добавлению пользователя к документу (п.4.2.2.1).

### 4.2.3.2. Удаление существующего документа

При необходимости удаления существующего документа необходимо, находясь в блоке «Список документов» раздела главного меню «Документы», выбрать требуемый документ и выбрать действие «Удалить» на панели действий.

При обращении к действию будет выведено окно подтверждение удаления документа (Рисунок). При нажатии кнопки «**ОК**» выбранный документ будет удален, при нажатии кнопки «**Отмена**» удаление документа будет отменено.

| Стравоченноя | Докунтны | Пользователи |                                |                                       |                     |                |                                  |                       |      |                           |                             |               |                      |
|--------------|----------|--------------|--------------------------------|---------------------------------------|---------------------|----------------|----------------------------------|-----------------------|------|---------------------------|-----------------------------|---------------|----------------------|
| Неформал     |          |              | Документы                      |                                       |                     |                |                                  |                       |      |                           |                             |               |                      |
| Вействия     |          | =            | Поиск                          |                                       |                     |                |                                  |                       |      |                           |                             |               |                      |
| Лроснотр     |          |              |                                |                                       | Владалец зеб-кабине | era            |                                  |                       |      |                           |                             |               |                      |
| Doloum.      |          |              |                                |                                       | Органевац           | ian C          |                                  |                       |      |                           |                             |               |                      |
| Pareverta    |          |              |                                |                                       | Стыз                | an fairmona    |                                  |                       |      |                           |                             |               |                      |
| Yanne        |          |              |                                |                                       |                     |                |                                  |                       |      |                           |                             |               |                      |
|              |          |              |                                |                                       |                     |                |                                  |                       |      |                           |                             |               | Пременить Сбросить   |
| Coofeenee    | 1        | -            | Contract in the second second  |                                       |                     |                |                                  |                       |      |                           |                             |               |                      |
|              |          |              | Владолец веб-хабанета 0        | Тип декумента 0                       | Регистрационный н   | comp 0         | Opravenzaupen 0                  | flava secons 0        |      | Berynaer a owy c 0        | Beikrmyer no 0              | Пата отнива О | Crages 0             |
|              |          |              | мсоотрото Ананнер-се обще .    | Докунние на обеспечение достуга       |                     |                | MC0009200000, Arunovep-or oficer | 2017-02-28            |      |                           |                             |               | Диктурция            |
|              |          |              | NDC00000000, Небанковская кред | Запака на обестечение ЗДО             |                     | 3              | МС0009200000. Акционерное общи   | 2017-02-10            |      |                           |                             |               | Дейстороция          |
|              |          |              | МС0009200000. Акционерное обще | Докучент на обестечение доступа       |                     |                |                                  |                       |      |                           |                             |               | Действующая          |
|              |          |              | NDC00000000, Набанклаская кред | Запика на обестечение ЗДО             |                     | Piganers gov   | ar Anarar L                      |                       |      |                           |                             |               | Действующие          |
|              |          |              | NDC00000000. Небанковокан кред | Запака на обестечение ЗДО             |                     | Ensigement web | б-кабанета Акционерное обще      | ство "Название"       |      |                           |                             |               | Действующая          |
|              |          |              |                                |                                       |                     | Periettavative | คมมี พวพอ                        | CTOD PRODUCTIVE       | -1 3 | 10 (*                     |                             |               |                      |
|              |          |              | Пользователи                   |                                       |                     |                |                                  | On Otsessorts         |      |                           |                             |               |                      |
|              |          |              | Пользователь (логин)           | ФНО (на налентнования<br>сертефиката) | CHANC               | -              | Мобельный конер                  | emaid                 |      | Использовать сертификат 0 | Тип внешнего пользователя 0 | Статус        | Слисон ролей 0       |
|              |          |              | testuser :                     |                                       | 123-456-789 01      | 9              | +7(123)****89                    | testuser gevæmple.com |      | Да                        | ж                           | Астаний       | <u>98 (проснотр)</u> |
|              |          |              |                                |                                       |                     |                |                                  |                       |      |                           |                             |               |                      |
|              |          |              |                                |                                       |                     |                |                                  |                       |      |                           |                             |               |                      |

Рисунок 13. Окно подтверждения удаления документа

Внимание! При удалении документа будут удалены все пользователи, полномочия которых регламентируются удаляемым документом. Восстановление удаленного документа невозможно.

### 4.2.4. Включение «4-eyes-principle»

Возможность использования «4-eyes-principle» реализуется через меню «Настройки кабинета». Администратор участника должен проставить отметку «Применять «4-eyesprinciple». По умолчанию флаг сброшен, принцип не используется.

| КАЦИОНАЛЬНЫЙ<br>РАСЧЕТНЫЙ<br>ДЕПОЗИТАРИЙ<br>ТРИТГА ИСОСКЕСИИ ВИРКА | Организация.<br>Логин/ФИО:<br>Роли: Администратор Участника |                         |  |  |  |  |  |
|--------------------------------------------------------------------|-------------------------------------------------------------|-------------------------|--|--|--|--|--|
| Рабочая панель Информация                                          | Настройки                                                   |                         |  |  |  |  |  |
| Web-кабинет > Настройки кабинета                                   |                                                             |                         |  |  |  |  |  |
| Информация                                                         | -                                                           | Настройки кабинета      |  |  |  |  |  |
| Действия                                                           | -                                                           | Личные настройки        |  |  |  |  |  |
| Сохранить                                                          |                                                             | Сведенья о пользователе |  |  |  |  |  |
| Сообщения                                                          | -                                                           | Снилс                   |  |  |  |  |  |
|                                                                    |                                                             | Логин                   |  |  |  |  |  |
|                                                                    |                                                             | email                   |  |  |  |  |  |
|                                                                    |                                                             | Мобильный номер         |  |  |  |  |  |
|                                                                    |                                                             | Настройки               |  |  |  |  |  |

Рисунок 13. Настройка «4-eyes-principle»

#### 4.3. Блокировка/разблокировка учетных записей пользователей

Для оперативной блокировки/разблокировки учетных записей Пользователей в приложении WEB-кабинет, а также просмотра списка пользователей вне списка документов необходимо перейти в форму раздела главного меню «Пользователи».

Для того чтобы просмотреть список пользователей, которые были введены Администраторами Участника организации-владельца WEB-кабинета, необходимо находясь в форме «Пользователи» перейти к «Списку пользователей» (Рисунок ).

| Рабочая панель Информация Настройки   |                                                    |                                                    |               |                    |                          |                       |                 |                |  |  |  |  |
|---------------------------------------|----------------------------------------------------|----------------------------------------------------|---------------|--------------------|--------------------------|-----------------------|-----------------|----------------|--|--|--|--|
| Web-кабинет > Пользователи            |                                                    |                                                    |               |                    |                          |                       |                 |                |  |  |  |  |
| Информация                            | Пользователи                                       |                                                    |               |                    |                          |                       |                 |                |  |  |  |  |
| Лействия                              | Поиск                                              | Понск                                              |               |                    |                          |                       |                 |                |  |  |  |  |
| Блокировка                            | Логин                                              |                                                    | Испол         | ьзовать сертификат |                          |                       |                 |                |  |  |  |  |
| Снять блокировку                      | Код организации                                    |                                                    | Тип по        | льзователя         |                          |                       |                 | *              |  |  |  |  |
| Печать списка полномочий пользователя | 0053440324448                                      |                                                    |               |                    |                          |                       |                 | _              |  |  |  |  |
| Сообщения                             | Opi ennaeuna                                       |                                                    |               |                    |                          |                       |                 |                |  |  |  |  |
| -                                     |                                                    |                                                    |               |                    |                          |                       | Применить       | Сбросить       |  |  |  |  |
|                                       | Список пользователей                               |                                                    |               |                    |                          |                       |                 |                |  |  |  |  |
|                                       | CINCOR HOIDSOBATE/ICH                              |                                                    | Тип           | ΦNO (N             | з наименования сертифика | енования сертификата) |                 |                |  |  |  |  |
|                                       | Владелец Web-кабинета ≎                            | Организация 🗢                                      | пользователя  | Логин              | 0                        | снилс                 | Мобильный номер | email          |  |  |  |  |
| -                                     | NDC00000000, Небанковская кредитная организация а  | ЕС0290700000, Общество с ограниченной ответственно | Внешний       | testuser Сотруд    | ник2220                  |                       | +7(012)*****89  | testuser@exam  |  |  |  |  |
|                                       | ЕС0290700000, Общество с ограниченной ответственно | ЕС0290700000, Общество с ограниченной ответственно | Внешний       | tesetuser1 Сотруд  | ик2220                   |                       | +7(012)*****89  | testuser1@exar |  |  |  |  |
|                                       | ЕС0290700000, Общество с ограниченной ответственно | ЕС0290700000, Общество с ограниченной ответственно | Внешний       | tesetuser2 Сотруд  | ик2220                   |                       | +7(012)*****89  | testuser2@exar |  |  |  |  |
|                                       | ЕС0290700000, Общество с ограниченной ответственно | ЕС0290700000, Общество с ограниченной ответственно | Внешний       | tesetuser3         |                          |                       | +7(012)*****89  | testuser3@exar |  |  |  |  |
|                                       | ЕС0290700000, Общество с ограниченной ответственно | ЕС0290700000, Общество с ограниченной ответственно | Внешний       | tesetuser4         |                          |                       | +7(012)*****89  | testuser4@exa  |  |  |  |  |
|                                       |                                                    | 1 #3 1                                             | < <b>1</b> •  | > > 10 ¥           |                          |                       |                 |                |  |  |  |  |
|                                       | Соглашение                                         |                                                    |               |                    |                          |                       |                 |                |  |  |  |  |
|                                       | Версия соглашения                                  | Дата начала действия                               |               | Статус             |                          |                       | Просмотр        |                |  |  |  |  |
|                                       | Отсутствуют данные для отображения                 |                                                    |               |                    |                          |                       |                 |                |  |  |  |  |
|                                       | Роли                                               |                                                    |               |                    |                          |                       |                 |                |  |  |  |  |
|                                       | Наименование роли Ф                                |                                                    | Тип документа | 0                  |                          | Рег. номе             | ib o            |                |  |  |  |  |
|                                       | Администратор участника                            | заявка на обеспечение ЭДО                          |               |                    |                          |                       |                 |                |  |  |  |  |

Рисунок 14. Форма «Список пользователей»

Форма «Пользователи» содержит 4 блока:

- Поиск
- Список пользователей
- Соглашение
- Роли

Для блокировки учетной записи пользователя необходимо первоначально осуществить поиск записи пользователя, которую необходимо заблокировать/разблокировать (Рисунок 15. Поиск пользователя в блоке «Список пользователей»), после чего осуществить блокировку:

**1.** Поиск

| Справочники  | Документы Пользов       | атели |                 |                         |      |                 |
|--------------|-------------------------|-------|-----------------|-------------------------|------|-----------------|
| Информаци    |                         | -     | Документы       |                         |      |                 |
| Лействия     |                         | -     | Поиск           |                         |      | -               |
| Блокоровка   |                         |       | Логин           | Использовать сертификат |      | w.              |
| Снять блокор | Desity                  |       | Код организации | Тип пользователя        |      |                 |
| Печать стиск | полноночий пользователя |       | Организация     |                         |      |                 |
| Сообщения    |                         | -     |                 |                         | Прим | иенить Обросить |

Рисунок 15. Поиск пользователя в блоке «Список пользователей»

Параметры поиска по записям в списке пользователей:

- Логин
- Использовать сертификат
- Тип пользователя
- Организация
- Код организации

Элементы управления:

• Применить

• Сбросить

Для осуществления поиска допускается введение частичного значения, т.е. если в поле логин указать «а», то найдутся все логины содержащие данный символ.

2. Блокировка/разблокировка учетной записи пользователя

Для того чтобы заблокировать или снять блокировку с пользователя, необходимо в таблице «Список пользователей» выбрать необходимого пользователя и нажать соответственно на кнопку «Блокировать» либо «Снять блокировку»:

| Действия                              | - |
|---------------------------------------|---|
| Блокировка                            |   |
| Снять блокировку                      |   |
| Печать списка полномочий пользователя |   |

При блокировке или снятии блокировки, администратору дополнительно отобразится всплывающее окно, с уточняющим вопросом.

При блокировке пользователя:

| Изменить статус пользователя на «Заблокирован»? 🛛 🕷                                                                   | Į. |
|----------------------------------------------------------------------------------------------------|----|
| Изменить статус пользователя на «Заблокирован»?<br>Да Нет<br>2907000000, сощество с ограниченной ответственно внешний | re |
| Причина блокировки                                                                                                    | ×  |
| Причина блокировки                                                                                                    |    |
| Ок Отменить                                                                                                    |    |

После того, как был выбран положительный ответ, у пользователя изменяется статус на «Заблокирован».

– При снятии блокировки с пользователя:

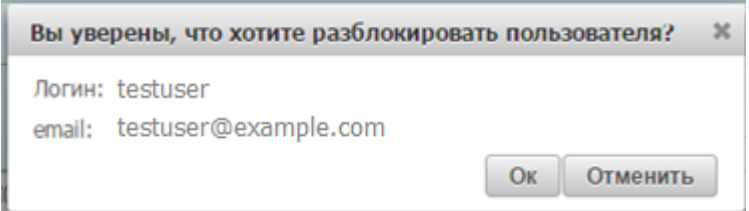

После того, как был выбран положительный ответ, у пользователя изменяется статус на «**Активен**».

# 5. Просмотр журнала аудита безопасности системы

Для просмотра журнала аудита безопасности системы необходимо перейти в соответствующий раздел. (Рисунок 16).

| Web-кабинет > Журнал аудита событий безопасности |                                                    |               |                  |                                       |               |           |                    |              |                         |                         |
|--------------------------------------------------|----------------------------------------------------|---------------|------------------|---------------------------------------|---------------|-----------|--------------------|--------------|-------------------------|-------------------------|
| Информация                                       | Журнал аудита событий безопасности                 |               |                  |                                       |               |           |                    |              |                         |                         |
| Действия                                         | Понск                                              |               |                  |                                       |               |           |                    |              |                         |                         |
| Печать                                           |                                                    | Дата с        |                  |                                       | Дата по       | 0         |                    |              |                         |                         |
| Экспорт                                          |                                                    |               |                  |                                       |               |           |                    |              | 1                       | Грименить Сбросить      |
| Сообщения                                        |                                                    |               |                  |                                       |               |           |                    |              |                         |                         |
|                                                  | Дата 🌣                                             | Код события ≎ | Тип события ≎    | Результат выполнения<br>действия<br>© | Организация 🗘 | Логин 🗘   | Тип пользователя 🗘 | Сертификат 🗘 | Описание 🗘              | IP-адрес пользователя 🗢 |
|                                                  | 02.02.2017 16:14                                   | 001           | Вход в систему   | Успешно                               | TEST_ORG      | test_user | Внешний            |              |                         | 192.168.1.10            |
|                                                  | 02.02.2017 16:28                                   | 001           | Вход в систему   | Успешно                               | TEST_ORG      | test_user | Вношний            |              |                         | 192.168.1.10            |
|                                                  | 02.02.2017 16:29                                   | 009           | Выход из системы | Успешно                               | TEST_ORG      | test_user | Внешний            |              | По команде пользователя |                         |
|                                                  | 02.02.2017 16:30                                   | 001           | Вход в систему   | Успешно                               | TEST_ORG      | test_user | Вношний            |              |                         | 192.168.1.10            |
|                                                  | 02.02.2017 16:31                                   | 001           | Вход в систему   | Успешно                               | TEST_ORG      | test_user | Внешний            |              |                         | 192.168.1.10            |
|                                                  | 02.02.2017 16:33                                   | 001           | Вход в систему   | Успешно                               | TEST_ORG      | test_user | Внешний            |              |                         | 192.168.1.10            |
|                                                  | 02.02.2017 16:35                                   | 009           | Выход из системы | Успешно                               | TEST_ORG      | test_user | Внешний            |              | По конанде пользователя |                         |
|                                                  | 02.02.2017 16:40                                   | 010           | Выход из системы | Успешно                               | TEST_ORG      | test_user | Внешний            |              | По тайн-ауту (максималь |                         |
|                                                  | 02.02.2017 16:41                                   | 010           | Выход из системы | Успешно                               | TEST_ORG      | test_user | Внешний            |              | По тайн-ауту (максималь |                         |
|                                                  | 03.02.2017 09:42                                   | 001           | Вход в систему   | Успешно                               | TEST_ORG      | test_user | Внешний            |              |                         | 192.168.1.10            |
|                                                  | <                                                  |               |                  |                                       |               |           |                    |              |                         | >                       |
|                                                  | 1 HIS 186 14 44 14 2 3 4 5 6 7 8 9 10 HIS HIS 15 V |               |                  |                                       |               |           |                    |              |                         |                         |

Рисунок 16. Поиск событий на форме «Журнал аудита событий безопасности».

Форма «Журнал аудита событий безопасности» состоит из двух блоков:

- 1. Поиск
- 2. Блок в виде табличный формы с событиями действий пользователей

В блоке поиска задается временной интервал, в рамках которого ведется поиск по событиям пользователей.

Результат поиска выводится в блок событий действий пользователей. Блок содержит следующую информацию: дата, код события, тип события, результат выполнения действия, организация, логин, тип пользователя, сертификат, описание, IP-адрес пользователя.

Меню «Действие» в левой части данной формы, позволяет экспортировать результаты поиска в форматах: PDF, CSV, XML либо печатать полученные результаты поиска в формате XLSX (Рисунок 17).

| Информация               | -    |
|--------------------------|------|
| Действия                 | -    |
| Печать                   |      |
| Экспорт                  |      |
| Сообщения                | -    |
| Выберите тип файла       | ×    |
| PDF CSV XML Экспорт Отме | нить |

Рисунок 17. Действие экспорт

# 6. Список сообщений об ошибках

В данном разделе приводится список сообщений об ошибках, которые могут возникнуть в процессе работы с WEB-кабинетом, дается краткое описание действий, которые следует предпринять для исправления ошибок.

| Nº<br>ПП | Сообщение об ошибке                                                 | Описание действий                                                                                                    |
|----------|---------------------------------------------------------------------|----------------------------------------------------------------------------------------------------|
| 1.       | Введите правильное имя<br>пользователя и пароль                     | Проверьте, не включена ли у Вас клавиша «Caps<br>Lock», правильно ли установлен язык интерфейса.<br>Повторите ввод имени пользователя и пароля.                                                                                                    |
| 2.       | Неверный формат адреса<br>электронной почты                         | Адрес электронной почты должен указываться в фор-<br>мате «имя пользователя — символ @ — доменное<br>имя». Адреса электронной почты могут содержать<br>буквы латинского алфавита, цифры, а также знаки<br>точки, дефиса и нижнего подчеркивания.<br>Пример: <i>username_1@domain.net</i> . |
| 3.       | Обнаружены недопустимые<br>символы. Исправьте.                      | Недопустимыми символами для сохранения в ЭД (в<br>тегах XML-сообщения) являются символы:<br>– «[», «]» (квадратные скобки).<br>Используйте «(», «)», «{», «}» (круглые и фигурные<br>скобки)                                                                                               |
| 4.       | Требуется задать значение.<br>Поле обязательно для за-<br>полнения. | Необходимо ввести значение обязательного для за-<br>полнения поля                                                                                                    |

# 7. Аварийные ситуации

Функционирование WEB-кабинета в целом и входящих в его состав функциональных компонент обеспечено в следующих режимах:

- штатный режим (режим, обеспечивающий выполнение функций WEB-кабинета): обеспечивается выполнение полного набора функций
- сервисный режим (для проведения регламентных работ): доступен только для уполномоченных сотрудников обслуживающей организации

Функционирование WEB-кабинета при аварийных режимах работы не предусматривается. Под аварийными режимами работы понимаются:

- отказы и сбои серверного общесистемного и прикладного программного обеспечения и оборудования, в т.ч. структурных узлов;
- отказы и сбои общесистемного и программного обеспечения рабочих станций пользователей.

При ошибках в работе аппаратных средств, при ошибках, связанных с программным обеспечением, восстановление работоспособности WEB-кабинета возлагается на службу технической поддержки организации.

В случае возникновения ошибок при работе WEB-кабинета, не описанных в таблице ниже, необходимо обращаться к службе технической поддержки HPД по e-mail: soed@nsd.ru или по телефону: +7 (495) 956-09-34.

Таблица 2. Описание ошибок

| Ошибка                                                                                     | Описание ошибки                                                                                            | Требуемые действия пользователя при<br>возникновении ошибки                                                                                                    |
|--------------------------------------------------------------------------------------------|----------------------------------------------------------------------------------------------------|----------------------------------------------------------------------------------------------------|
| Сервер не найден.<br>Невозможно отоб-<br>разить страницу                                   | Возможны проблемы<br>с сетью                                                                               | Для устранения проблем с сетью обратиться к<br>сотруднику подразделения технической под-<br>держки. В других случаях к администратору<br>WEB-кабинета                                                                              |
| Ошибка: Сбой<br>аутентификации.<br>Повторите попыт-<br>ку                                  | Неверно введено имя<br>пользователя или па-<br>роль, либо такая<br>учетная запись не за-<br>регистрирована | Нужно повторить ввод имени пользователя и<br>пароля, однако после третей неудачной по-<br>пытки регистрации учетная запись блокирует-<br>ся. Если учетная запись заблокирована, нужно<br>обратиться к администратору WEB-кабинета. |
| Нет электропита-<br>ния рабочей стан-<br>ции или произо-<br>шел сбой в элек-<br>тропитании | Рабочая станция вы-<br>ключилась или пере-<br>загрузилась                                                  | Перезагрузить рабочую станцию.                                                                                                    |

# 8. Рекомендации по освоению

Для успешного освоения работы с WEB-кабинетом необходимо иметь навыки работы с компьютером, изучить эксплуатационную документацию.